# Configurar a autenticação EAP-TLS com OCSP no ISE

| Contents                                                 |
|----------------------------------------------------------|
| Introdução                                               |
| Pré-requisitos                                           |
| Requisitos                                               |
| Componentes Utilizados                                   |
| Diagrama de Rede                                         |
| Informações de Apoio                                     |
| Configurações                                            |
| Configuração no C1000                                    |
| Configuração no DC com Windows                           |
| Etapo 1. Configuração do usuário                         |
| Etapa 1. Configurar autenticação de usuano               |
| <u>Etapa 2. Communar certificado do cliente</u>          |
| Configuração no Windows Server                           |
| Etapa 1. Adicionar usuários                              |
| Etapa 2. Confirmar serviço OCSP                          |
| Configuração no ISE                                      |
| Etapa 1. Adicionar dispositivo                           |
| Etapa 2. Adicionar Ative Diretory                        |
| Etapa 3. Adicionar perfil de autenticação de certificado |
| Etapa 4. Adicionar sequência de origem de identidade     |
| Etapa 5. Confirmar certificado no ISE                    |
| Etapa 6. Adicionar protocolos permitidos                 |
| Passo 7. Adicionar conjunto de políticas                 |
| Etapa 8. Adicionar política de autenticação              |
| Etapa 9. Adicionar Política de Autorização               |
| Verificar                                                |
| Etapa 1. Confirmar sessão de autenticação                |
| Etapa 2. Confirmar registro ao vivo do Radius            |
| Troubleshooting                                          |
| 1. Log de depuração                                      |
| 2. Despejo TCP                                           |
| Informações Relacionadas                                 |

# Introdução

Este documento descreve as etapas necessárias para configurar a autenticação EAP-TLS com OCSP para verificações de revogação de certificados de clientes em tempo real.

Pré-requisitos

#### Requisitos

A Cisco recomenda que você tenha conhecimento destes tópicos:

- Configuração do Cisco Identity Services Engine
- Configuração do Cisco Catalyst
- Protocolo de Status de Certificado Online

#### **Componentes Utilizados**

As informações neste documento são baseadas nestas versões de software e hardware:

- Patch 6 do Identity Services Engine Virtual 3.2
- C1000-48FP-4G-L 15.2(7)E9
- Windows Server 2016
- Windows 10

As informações neste documento foram criadas a partir de dispositivos em um ambiente de laboratório específico. Todos os dispositivos utilizados neste documento foram iniciados com uma configuração (padrão) inicial. Se a rede estiver ativa, certifique-se de que você entenda o impacto potencial de qualquer comando.

# Diagrama de Rede

Esta imagem mostra a topologia usada para o exemplo deste documento.

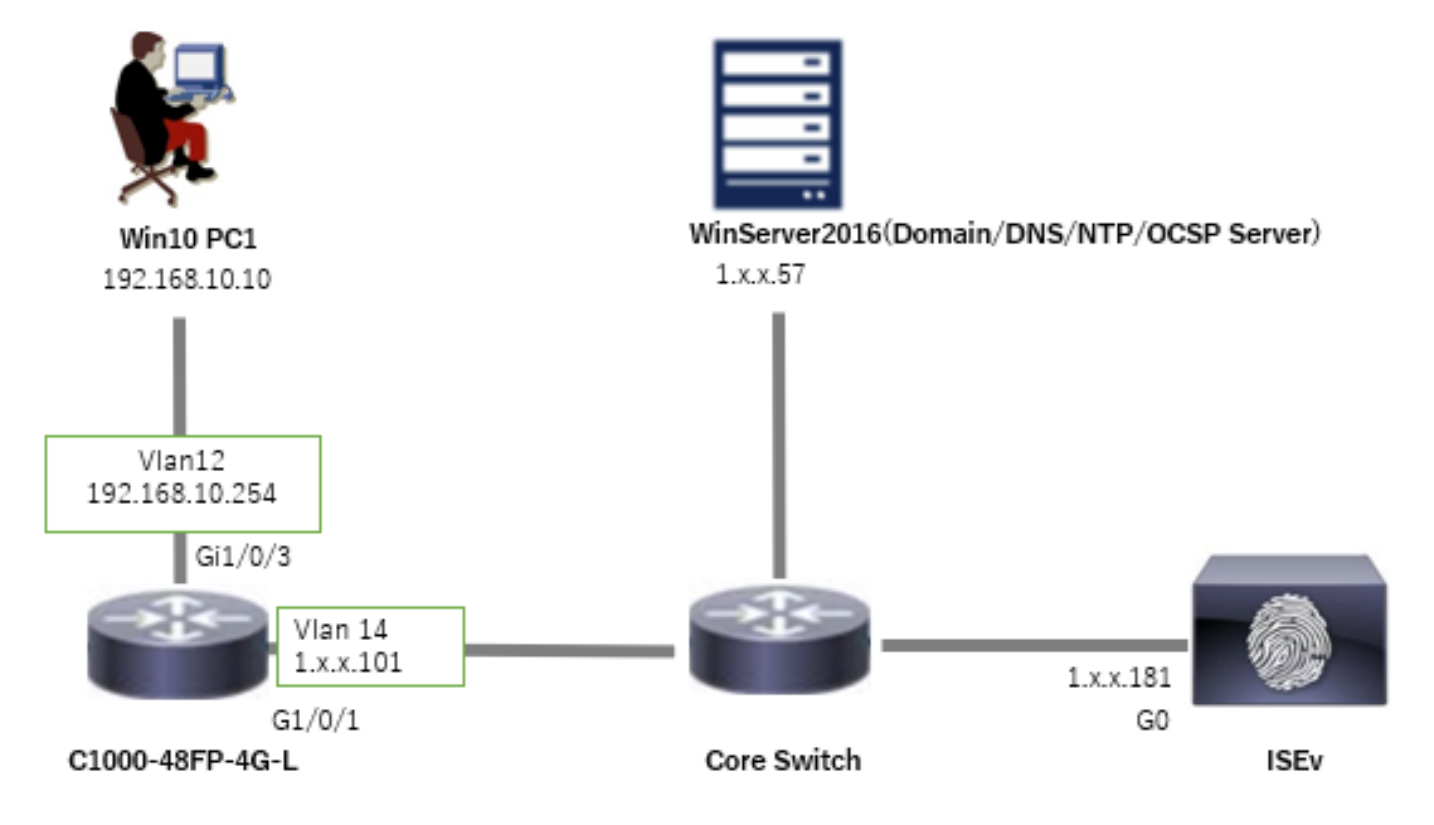

# Informações de Apoio

No EAP-TLS, um cliente apresenta seu certificado digital ao servidor como parte do processo de autenticação. Este documento descreve como o ISE valida o certificado do cliente verificando o CN (nome comum) do certificado em relação ao servidor do AD e confirmando se o certificado foi revogado usando o OCSP (Online Certificate Status Protocol), que fornece o status do protocolo em tempo real.

O nome de domínio configurado no Windows Server 2016 é ad.rem-xxx.com, usado como exemplo neste documento.

Os servidores OCSP (Online Certificate Status Protocol) e AD (Ative Diretory) mencionados neste documento são usados para validação de certificado.

- · FQDN do Ative Diretory: winserver.ad.rem-xxx.com
- URL de Distribuição de CRL: http://winserver.ad.rem-xxx.com/ocsp-ca.crl
- URL da autoridade: <u>http://winserver.ad.rem-xxx.com/ocsp</u>

Esta é a cadeia de certificados com o nome comum de cada certificado usado no documento.

- CA: ocsp-ca-common-name
- Certificado do cliente: clientcertCN
- Certificado do servidor: ise32-01.ad.rem-xxx.com
- · Certificado de Autenticação OCSP: ocspSignCommonName

## Configurações

Configuração no C1000

Essa é a configuração mínima na CLI do C1000.

aaa new-model

radius server ISE32 address ipv4 1.x.x.181 key cisco123

aaa group server radius AAASERVER server name ISE32

aaa authentication dot1x default group AAASERVER aaa authorization network default group AAASERVER aaa accounting dot1x default start-stop group AAASERVER dot1x system-auth-control

interface Vlan12 ip address 192.168.10.254 255.255.255.0

interface Vlan14
ip address 1.x.x.101 255.0.0.0

interface GigabitEthernet1/0/1
Switch port access vlan 14
Switch port mode access

interface GigabitEthernet1/0/3
switchport access vlan 12
switchport mode access
authentication host-mode multi-auth
authentication port-control auto
dot1x pae authenticator
spanning-tree portfast edge

#### Configuração no PC com Windows

Etapa 1. Configurar autenticação de usuário

Navegue até Authentication, marque Enable IEEE 802.1X authentication e selecione Microsoft: Smart Card ou outro certificado.

Clique no botão Configurações, marque Usar um certificado neste computador e selecione a CA confiável do Windows PC.

| pciPassthru0 Properties                                                                                                    | × Smart Card or other Certificate Properties ×                                                                                                    |
|----------------------------------------------------------------------------------------------------|----------------------------------------------------------------------------------------------------|
| Networking       Authentication         Select this option to provide authenticated network access for this Ethemet adapter.                 Enable IEEE 802.1X authentication           Choose a network authentication method: | When connecting:       Use my gmart card       Advanced         Image: Use a certificate on this computer       Image: Use simple certificate selection (Recommended)         Image: Use verse certificate selection (Recommended)       Image: Use server's identity by validating the certificate         Image: Use certificate selection (Recommended)       Image: Use server's identity by validating the certificate         Image: Use certificate selection (Recommended)       Image: Use server's identity by validating the certificate         Image: Use certificate server's identity by validating the certificate       Image: Use server's identity by validating the certificate |
| Microsoft: Smart Card or other certificate<br>Remember my credentials for this connection each<br>time I'm logged on<br>Fallback to unauthorized network access<br>Additional Settings                                           | Trusted <u>Root</u> Certification Authorities:                                                                                                    |
|                                                                                                    | View Certificate                                                                                                    |
|                                                                                                    | Don't grompt user to authorize new servers or trusted certification authorities.                                                                                                    |
| OK Cancel                                                                                                    | Use a different user name for the connection                                                                                                    |

Navegue atéAuthentication, checkAdditional Settings. SelecioneAutenticação do usuário ou do

Habilitar Autenticação de Certificado

#### computador na lista suspensa.

| pciPassthru0 Properties                                                                                                    | × Advanced settings ×                                                                                                    |
|----------------------------------------------------------------------------------------------------|----------------------------------------------------------------------------------------------------|
| Networking Authentication                                                                                                    | 802.1X settings                                                                                                    |
| Select this option to provide authenticated network access for this Ethemet adapter.                                                                                                | Specify authentication mode User or computer authentication  Save credentials Delete credentials for all users                                                                                                    |
| Choose a network authentication <u>m</u> ethod:<br>Microsoft: Smart Card or other certificate $\checkmark$ <u>Settings</u>                                                          | Enable single sign on for this network      Perform immediately before user logon                                                                                                    |
| <ul> <li><u>R</u>emember my credentials for this connection each time I'm logged on</li> <li><u>F</u>allback to unauthorized network access</li> <li>Additional Settings</li> </ul> | <ul> <li>Perform immediately after user logon</li> <li>Maximum delay (seconds):</li> <li>Allow additional dialogs to be displayed during single sign on</li> <li>This network uses separate virtual LANs for machine and user authentication</li> </ul> |
| OK Cancel                                                                                                    | OK Cancel                                                                                                    |

Especificar Modo de Autenticação

#### Etapa 2. Confirmar certificado do cliente

Navegue até Certificates - Current User > Personal > Certificates e verifique o certificado do cliente usado para autenticação.

| 🖀 Console1 - [Console Root\Certificates - Current User\Personal\Certificates] |                     |                 |                       |               |        |                |     | -            |       |
|-------------------------------------------------------------------------------|---------------------|-----------------|-----------------------|---------------|--------|----------------|-----|--------------|-------|
| File Action View Favorites Window Help                                        |                     |                 |                       |               |        |                |     |              | - 8 × |
| 🗢 🔶 📶 🤾 🗞 🗙 🖾 🔒 🖬 📷                                                           |                     |                 |                       |               |        |                |     |              |       |
| Console Root / Issued To                                                      | Issued By           | Expiration Date | Intended Purposes     | Friendly Name | Status | Certificate Te | Ac  | tions        |       |
| Certificates - Current User                                                   | 1                   | 0/14/2024       | Carlo Antonia Station | 10.71.170.10  |        |                | Ce  | ertificates  |       |
| Certificates                                                                  | ocsp-ca-common-name | 6/4/2025        | Client Authentication | ocsp-client   |        |                |     | More Actions | •     |
| V Trusted Root Certification Authorities                                      |                     |                 |                       |               |        |                | cli | entcertCN    |       |
| Certificates                                                                  |                     |                 |                       |               |        |                |     | More Actions | •     |

Confirmar certificado do cliente

Clique duas vezes no certificado do cliente, navegue até Details, verifique os detalhes de Subject, CRL Distribution Points, Authority Information Access.

- Assunto: CN = clientcertCN
- Pontos de Distribuição de CRL: http://winserver.ad.rem-xxx.com/ocsp-ca.crl
- Acesso às informações da autoridade: <u>http://winserver.ad.rem-xxx.com/ocsp</u>

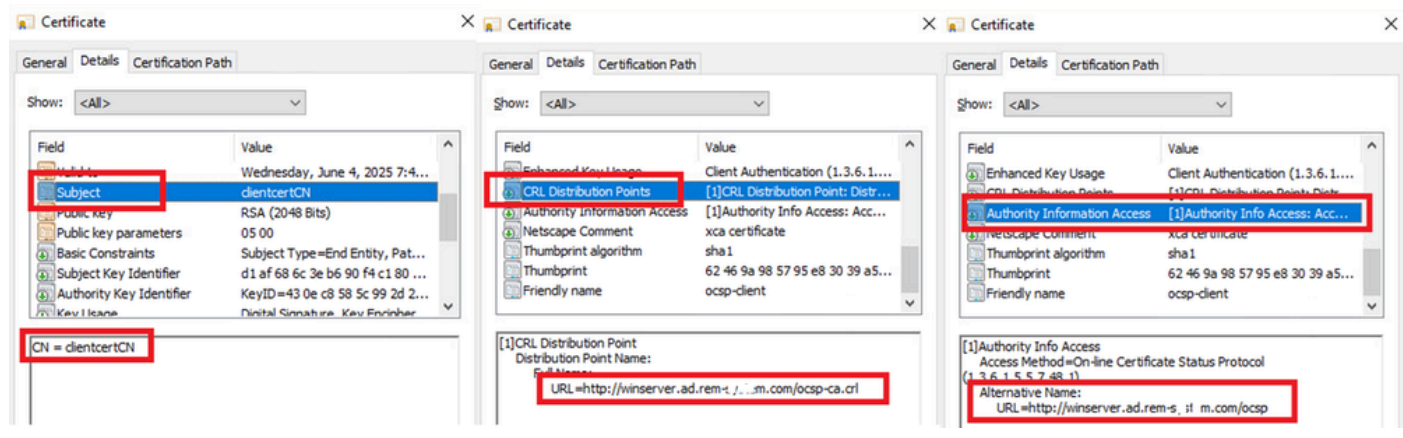

Detalhe do Certificado do Cliente

#### Configuração no Windows Server

#### Etapa 1. Adicionar usuários

Navegue atéUsuários e computadores do Ative Diretory, clique emUsuários. Adicione clientcertCN como nome de logon de usuário.

| iencen en riopen                                | es                                          |                   |                | ? ×          | clientcert CN Propertie | es                                                  |                                                             | ?                              |
|-------------------------------------------------|---------------------------------------------|-------------------|----------------|--------------|-------------------------|-----------------------------------------------------|-------------------------------------------------------------|--------------------------------|
| Member Of                                       | Dial-In                                     | Envir             | onment         | Sessions     | Remote control          | Remote [                                            | Desktop Services Profile                                    | COM+                           |
| Remote control                                  | Remote D                                    | esktop Ser        | vices Profile  | COM+         | General Address         | Account                                             | Profile Telephones                                          | Organizatio                    |
| General Address                                 | Account                                     | Profile           | Telephones     | Organization | Member Of               | Dial-in                                             | Environment                                                 | Sessions                       |
| User logon name:                                |                                             |                   |                |              | Member of:              |                                                     |                                                             |                                |
| clientcertCN                                    |                                             | @ad.ren           | n-s, i ism.com | ~            | Name                    | Active Direct                                       | ory Domain Services Fold                                    | er                             |
| User logon name (pre-                           | Windows 200                                 | 0):               |                |              | Domain Admins           | ad.rem-s                                            | m.com/Users                                                 |                                |
| AD\                                             |                                             | clientcert        | tCN            |              | Domain Users            | ad.rem-s; / r                                       | m.com/Users                                                 |                                |
| User must chan                                  | ge password a<br>ange password<br>r expires | t next logon<br>I | 1              | î            | Add                     | Remove                                              |                                                             |                                |
| Store password                                  | using reversibl                             | e encryption      | n              | ~            | Primary group: D        | omain Users                                         | and in above, Direct                                        |                                |
| Store password     Account expires     Never    | using reversibl                             | le encryptior     | n              | ~            | Primary group: Do       | omain Users<br>There is n<br>you have               | to need to change Primar<br>Macintosh clients or POS        | y group unless<br>IX-compliant |
| Store password  Account expires  Never  End of: | Friday .                                    | July              | n<br>5, 2024   | •            | Primary group: Do       | omain Users<br>There is n<br>you have<br>applicatio | io need to change Primar<br>Macintosh clients or POS<br>ns. | / group unless<br>IX-compliant |

Nome de Logon do Usuário

#### Etapa 2. Confirmar serviço OCSP

Navegue até Windows, clique em Online Responder Management. Confirme o status do servidor OCSP.

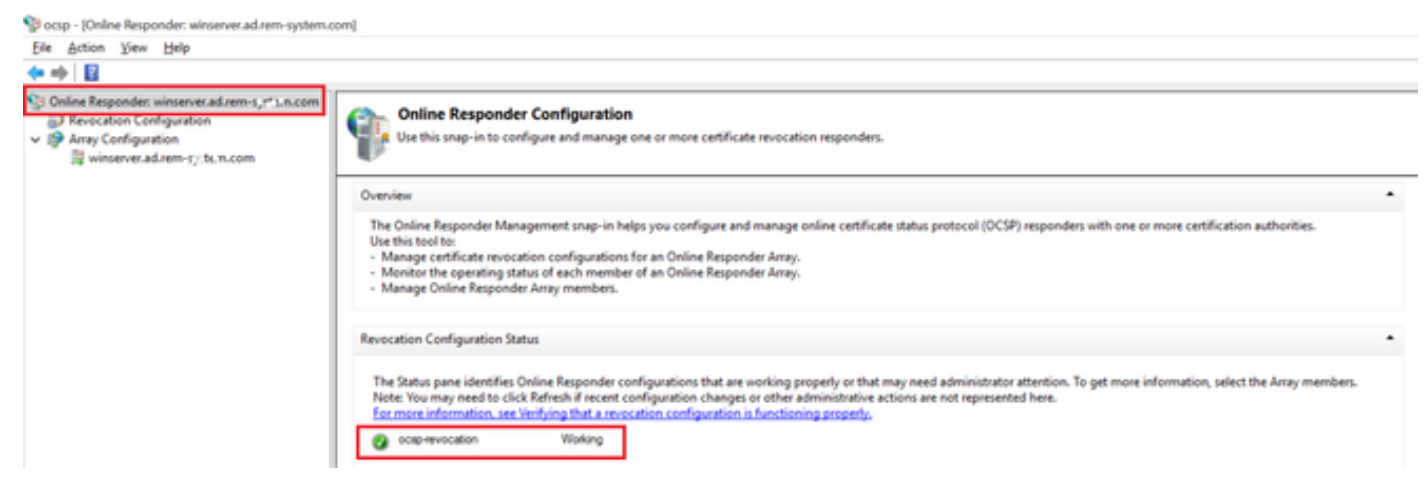

Status do servidor OCSP

#### Clique em winserver.ad.rem-xxx.com, verifique o status do certificado de assinatura OCSP.

Ocsp - [Online Responder: winserver.ad.rem-system.com\Array Configuration\winserver.ad.rem-system.com]

| File Action View Help                                                                                                    |                                                                                                    |                             |                 |
|----------------------------------------------------------------------------------------------------|----------------------------------------------------------------------------------------------------|-----------------------------|-----------------|
| ◆ ⇒ 21 2                                                                                                    |                                                                                                    |                             |                 |
| <ul> <li>Online Responder: winserver.ad.rem-s,::t.m.com</li> <li>Revocation Configuration</li> <li>Array Configuration</li> <li>winserver.ad.rem-t_sie.n.com</li> </ul> | Revocation Configuration Name<br>ocsp-revocation<br>Revocation Configuration Status<br>Revocation Configuration Status<br>Signing Cetificate: Ok<br>Mew: Signing Cetificate<br>Revocation Provider Status:<br>Type: Microsoft CRL-based revocation status<br>Type: Microsoft CRL-based revocation status<br>Type: Microsoft CRL-based revocation status<br>Type: Microsoft CRL-based revocation status<br>Type: Microsoft CRL-based revocation status<br>Type: Microsoft CRL-based revocation status<br>Type: Microsoft CRL-based revocation status<br>Type: Microsoft CRL-based revocation status<br>Microsoft CRL-based revocation status<br>Type: Microsoft CRL-based revocation status<br>Type: Microsoft CRL-based revocation status<br>Microsoft CRL-based revocation status<br>Type: Microsoft CRL-based revocation status<br>Type: Microsoft CRL-b | s provider                  | /ew Certificate |
|                                                                                                    | The revocation provider is successfully using                                                                                                    | g the current configuration |                 |

Status do Certificado de Autenticação OCSP

#### Configuração no ISE

#### Etapa 1. Adicionar dispositivo

Navegue até Administração > Dispositivos de rede, clique no botão Adicionar para adicionar o

#### dispositivo C1000.

| ■ Cisco ISE                                                   |                       |                                           |                   |                    | Ad            | ministration · Netw | ork Resources |                          |                   |
|---------------------------------------------------------------|-----------------------|-------------------------------------------|-------------------|--------------------|---------------|---------------------|---------------|--------------------------|-------------------|
| Network Devices                                               | Network Device Groups | Network Device Profiles                   | External RADIUS S | ervers RADIUS Serv | ver Sequences | NAC Managers        | External MDM  | pxGrid Direct Connectors | Location Services |
| Network Devices<br>Default Device<br>Device Security Settings | Network Devices List  | > c1000<br>es                             |                   |                    |               |                     |               |                          |                   |
|                                                               | Namo                  | C1000                                     |                   |                    |               |                     |               |                          |                   |
|                                                               | Description           |                                           |                   |                    |               |                     |               |                          |                   |
|                                                               | IP Address            | <ul> <li>* IP : 1.1 (), (),101</li> </ul> | /                 |                    |               |                     |               |                          |                   |
|                                                               | Device Profile        | # Cisco                                   | ~ 0               |                    |               |                     |               |                          |                   |
|                                                               | Model Name            |                                           | ~                 |                    |               |                     |               |                          |                   |
|                                                               | Software Version      |                                           | ~                 |                    |               |                     |               |                          |                   |
|                                                               | Network Device        | Group                                     |                   |                    |               |                     |               |                          |                   |
|                                                               | Location              | All Locations                             | ~                 | Set To Default     |               |                     |               |                          |                   |
|                                                               | IPSEC                 | No                                        | ~                 | Set To Default     |               |                     |               |                          |                   |
|                                                               | Device Type           | All Device Types                          | Ý                 | Set To Default     |               |                     |               |                          |                   |
|                                                               | 🗹 🗸 RAD               | IUS Authentication Setti                  | ngs               |                    |               |                     |               |                          |                   |
|                                                               | RADIU                 | S UDP Settings                            |                   |                    |               |                     |               |                          |                   |
|                                                               | Protoco               | RADIUS                                    |                   |                    |               |                     |               |                          |                   |
|                                                               | Shared                | Secret cisco123                           |                   | Hide               |               |                     |               |                          |                   |
|                                                               | O Us                  | e Second Shared Secret 🕕                  |                   |                    |               |                     |               |                          |                   |
|                                                               |                       |                                           |                   |                    |               |                     |               |                          |                   |

```
Adicionar dispositivo
```

Etapa 2. Adicionar Ative Diretory

Navegue até Administração > Fontes de identidade externas > Ative Diretory, clique na guiaConexão e adicione o Ative Diretory ao ISE.

- Nome do ponto de junção: AD\_Join\_Point
- Domínio do Ative Diretory: ad.rem-xxx.com

| ≡ Cisco ISE                      | Administration - Identity Management                                                            |
|----------------------------------|-------------------------------------------------------------------------------------------------|
| Identities Groups External Id    | entity Sources Identity Source Sequences Settings                                               |
| External Identity Sources        | Connection Allowed Domains PassiveID Groups Attributes Advanced Settings                        |
| < E  O                           | * Join Point Name AD_Join_Point ()                                                              |
| Cive Directory     AD_Join_Point | * Active Directory ad.rem-s.vs in n.com                                                         |
|                                  | + Join + Leave A Test User 🎗 Diagnostic Tool 🔗 Refresh Table                                    |
| RADIUS Token                     | ISE Node         A         ISE Node R         Status         Domain Controller         Site     |
| C RSA SecuriD                    | ise32-01.ad.rem-sy .jm.c STANDALONE 🗹 Operational winserver.ad.rem-s, ste Default-First-Site-Na |
| SAML Id Providers                |                                                                                                 |
| 🛅 Social Login                   |                                                                                                 |

Adicionar Ative Diretory

Navegue até a guia Grupos e selecione Selecionar grupos do diretório na lista suspensa.

| ≡ Cisco ISE                   |                                           | Administration - Identity Management |
|-------------------------------|-------------------------------------------|--------------------------------------|
| Identities Groups External le | dentity Sources Identity Source Sequences | Settings                             |
| External Identity Sources     | Connection Allowed Domains PassivelD      | Groups Attributes Advanced Settings  |
| Certificate Authentication F  | 🖉 Edit 🕂 Add 🥎 📋 Delete Group Update      | SID Values                           |
| Active Directory              | Select Groups From Directory              | ∧ SID                                |

Selecionar grupos do diretório

Clique em Recuperar grupos na lista suspensa. Checkad.rem-xxx.com/Users/Cert Publishers e clique em OK.

| E Cisco ISE                          |                            | Administration - Identity Management                                                             |     |
|--------------------------------------|----------------------------|--------------------------------------------------------------------------------------------------|-----|
| Identities Groups External Ide       | entity Sources Identity Sc |                                                                                                  | ×   |
|                                      |                            | Select Directory Groups                                                                          |     |
| External identity Sources            | Connection Allowed Dom     | This dialog is used to select groups from the Directory.                                         |     |
| <u>&lt; 11 0</u>                     | 210 + AM - 0.04            | Domain atzen-ej t s.com                                                                          |     |
| ) 🗇 Certificate Authentication I     | C. North                   | Name SID Type All<br>Filter Filter Filter                                                        |     |
| <ul> <li>Active Directory</li> </ul> |                            | Review Groups at Croups Retrieved                                                                |     |
| "I AD_Join_Point                     | C solar systems            |                                                                                                  | _   |
| D 0060                               |                            | Name     Group SID     Group Type                                                                |     |
| C RADIUS Token                       |                            | ad rem-ls; / m.com/Users/Alowed R000 Pass 5-1-5-21-4193743415-413352026-20462299 DOMAIN LOCAL    | ^   |
| C RSA SecuriD                        |                            | alinenin: 11 m.com/ckess/Cert Publishers 5-1-5-21-4193342415-413352028-20482299 DOMAR LOCAL      |     |
| C SAM, Id Providers                  |                            | ad rem-e(~1 m.com/Users/Chonestile Domain C., \$-1-5-21-41933/83815-8133520028-20482299., GLOBAL |     |
| Social Login                         |                            | ad rem-sy _m.com/bened R000 Pases 5-1-5-21-4193742415-413352828-25482299 DOMAR LOCAL             |     |
|                                      |                            | ad rem-sy in constraint/backdoine 5-1-5-21-4193342415-4133528028-20482289. DOMAR LOCAL           |     |
|                                      |                            | ad remits 1 sm.com/Unets/Dest/pdeteProxy 5-1-5-21-4193342415-413352026-20482399 GL084L           |     |
|                                      | x                          | ad rem-e,m.com/Dens/Donain Admine 5-1-5-21-4193742415-413352028-35482299 GLOBAL                  | 1.1 |
|                                      |                            | ad rem-e 11 m.com/Users/Domain Computers 5-1-5-21-4193342415-413352026-20462299 GLOBAL           |     |
|                                      |                            | ad rem-syr x com/clens/Domain Controllers 5-1-5-21-4193342415-413352028-20482399 GL084L          |     |
|                                      |                            | ad rem-ey.a. n.com/Uwen/Domain Guesta 5-1-5-21-4193343415-4133530028-30482399 GLOBAL             |     |
|                                      |                            | ad rem-e- 1 m.com/Uwen/Domain Uwen 5-1-5-21-4193742415-413352028-20482399 GLOBAL                 |     |
|                                      |                            | 6                                                                                                | >   |
|                                      |                            | Cancel                                                                                           | ox  |

Verificar Publicadores de Certificados

Etapa 3. Adicionar perfil de autenticação de certificado

Navegue para Administração > Fontes de identidade externas > Perfil de autenticação de certificado, clique no botão Adicionar para adicionar um novo perfil de autenticação de certificado.

- Nome: cert\_authen\_profile\_test
- Repositório de Identidades: AD\_Join\_Point
- Usar identidade do atributo do certificado: assunto nome comum.
- Corresponder Certificado de Cliente ao Certificado no Repositório de Identidades: Somente

para resolver a ambiguidade de identidade.

| ≡ Cisco ISE                   |                                                                        | Administration - Identity Management                                                                      |
|-------------------------------|------------------------------------------------------------------------|----------------------------------------------------------------------------------------------------|
| Identities Groups External Id | entity Sources Identity S                                              | Source Sequences Settings                                                                                 |
| External Identity Sources     | Certificate Authentication Profile<br>Certificate Authenticat          | s List > cert_authen_profile_test                                                                         |
| 2 cert_authen_profile_test    | * Name                                                                 | cert_authen_profile_test                                                                                  |
| 2 Preloaded_Certificate_Prof  | Description                                                            |                                                                                                    |
| Active Directory              |                                                                        |                                                                                                    |
| AD_Join_Point                 |                                                                        | http://www.analysis.com/analysis.com/analysis.com/analysis.com/analysis.com/analysis.com/analysis.com/ana |
| t LDAP                        |                                                                        |                                                                                                    |
| C ODBC                        | Identity Store                                                         | AD_Join_Point V 💿                                                                                         |
| C RADIUS Token                |                                                                        |                                                                                                    |
| C RSA SecuriD                 | Use Identity From                                                      | Certificate Attribute Subject - Common Name      V ()                                                     |
| SAML Id Providers             |                                                                        | Any Subject or Alternative Name Attributes in the Certificate (for Active Directory Only)                 |
| Social Login                  |                                                                        |                                                                                                    |
|                               | Match Client Certificate<br>Against Certificate In<br>Identity Store 🕜 | Never     Only to resolve identity ambiguity     Always perform binary comparison                         |

Adicionar perfil de autenticação de certificado

Etapa 4. Adicionar sequência de origem de identidade

Navegue até Administração > Sequências de origem de identidade, adicione uma Sequência de origem de identidade.

- Nome: Identity\_AD
- Selecione Certificar Autenticação Profile: cert\_authen\_profile\_test
- Lista de pesquisa de autenticação: AD\_Join\_Point

#### Cisco ISE

| Identities           | Groups                | External Identity Source                    | Identity Source Seque                | Jences Settings  |
|----------------------|-----------------------|---------------------------------------------|--------------------------------------|------------------|
| Identity Source      | Sequences List        | > Identity_AD                               |                                      |                  |
| ✓ Identity<br>* Name | / Source Se<br>Identi | equence<br>ty_AD                            |                                      |                  |
| Description          |                       |                                             |                                      |                  |
| ✓ Certifi ✓ Sel      | cate Based            | Authentication                              | rt_authen_profil~                    |                  |
| ✓ Auther<br>A set    | ntication Se          | earch List<br>cources that will be accessed | i in sequence until first authentica | ication succeeds |
|                      | Available             |                                             | Selected                             |                  |
|                      | Internal Endpo        | oints ^                                     | AD_Join_Point                        |                  |
|                      | Internal Users        |                                             |                                      |                  |
|                      | Guest Users           |                                             |                                      |                  |
|                      | All_AD_Join_I         | Points                                      |                                      |                  |
|                      |                       | »<br>«                                      |                                      |                  |

Adicionar Sequências de Origem de Identidade

#### Etapa 5. Confirmar certificado no ISE

Navegue até Administration > Certificates > System Certificates, confirme se o certificado do servidor está assinado pela CA confiável.

| ■ Cisco ISE                                                                 | Administration - System                                                                                                    | 🛕 Evaluation Mode 🖂 Days 📿 🛞 💭 |
|-----------------------------------------------------------------------------|----------------------------------------------------------------------------------------------------|--------------------------------|
| Deployment Licensing                                                        | Certificates Logging Maintenance Upgrade Health Checks Backup & Restore Admin Access Settings                                                                                                    |                                |
| Certificate Management ~<br>System Certificates                             | Default self-signed sami server cer SAML SAML_ise32-01.ad.rem-sy. um.co SAML_ise32-01.ad.rem-sy. m.co Thu, 2 May 2024<br>tflcate - CN+SAML_ise32-01.ad.re m m<br>m-sy. am.com                                                                | Tue, 1 May 2029                |
| Trusted Certificates<br>OCSP Client Profile<br>Certificate Signing Requests | CN-Ise32-01.ad.rem-e; i m.com ISE Messaging Service ise32-01.ad.rem-e; i m.com Cestificate Services Endpoint Sub C Wed, 1 May 2024<br>OU-ISE Messaging ServiceAtCestTific<br>ads Services Endpoint Sub CA - ise<br>32-01800001               | Wed, 2 May 2029 2<br>Active    |
| Certificate Periodic Check Se Certificate Authority >                       | CN-Ise32-01.ad.rem-sj. t m.com, Not In use Ise32-01.ad.rem-sj. em.com Certificate Services Endpoint Sub C Wed, 1 May 2024<br>OU-Certificate Services Endpoint Sub C Wed, 1 May 2024<br>Int Stub CA - Ise32-01<br>Int Sub CA - Ise32-01800002 | Wed, 2 May 2029 Schweiter      |
|                                                                             | CN-Ise32-01.ad.rem-s;   sm.comil Portal Default Portal Certificate Group 🕦 Ise32-01.ad.rem-s;   m.com rootCACommonName Tue; 4 Jun 2024                                                                                                    | Wed, 4 Jun 2025                |
|                                                                             | Ise-server-cert-friendy-name Admin, CAP () Ise32-01.ad.rem-s it m.com ocsp-ca-common-name Tue, 4 Jun 2024 U Authentication, RROUTS DTLS, packrid, Portal                                                                                     | Wed, 4 Jun 2025                |

Server Certificate

Navegue até Administration > Certificates > OCSP Client Profile, clique no botão Add para

adicionar um novo perfil de cliente OCSP.

- Nome: ocsp\_test\_profile
- Configurar URL do Respondente OCSP: <u>http://winserver.ad.rem-xxx.com/ocsp</u>

| ≡ Cisco ISE                                                                                                    | Administration - System                                                                                                    |                                                                                           |
|----------------------------------------------------------------------------------------------------|----------------------------------------------------------------------------------------------------|-------------------------------------------------------------------------------------------|
| Deployment Licensing                                                                                                    | Certificates Logging Maintenance Upgrade Health Checks Backup & Restore Admin Acces                                                                                                    | s Settings                                                                                |
| Certificate Management ~<br>System Certificates<br>Trusted Certificates<br>OCSP Client Profile<br>Certificate Signing Requests<br>Certificate Periodic Check Se<br>Certificate Authority > | Edit OCSP Profile          * Name       ocsp_test_profile         Description                                                                                                    |                                                                                           |
|                                                                                                    | <ul> <li>Fallback to Primary Server Atter Interval 5 Minutes ()</li> <li>Primary Server</li> <li>* URL http:// r.ad.rem-f.fs'am.com/ocsp</li> <li>Enable Nonce Extension Support</li> <li>Validate Response Signature</li> <li>O Use OCSP URLs specified in Authority Information Access (AIA)</li> <li>Enable Nonce Extension Support</li> <li>Validate Response Signature</li> <li>Yaldate Response Signature</li> </ul> | V Secondary Server URL http:// Enable Nonce Extension Support Validate Response Signature |
|                                                                                                    | * Cache Entry Time To Live 1440 Minutes ① Clear Cache                                                                                                    |                                                                                           |

Perfil do cliente OCSP

# Navegue até Administration > Certificates > Trusted Certificates, confirme se a CA confiável foi importada para o ISE.

| Cisco ISE                                |              |                                        |                                                            | Administra    | ition - System             |                            |                  |                 | Evaluation Mode | Days Q | Ø | 9  |
|------------------------------------------|--------------|----------------------------------------|------------------------------------------------------------|---------------|----------------------------|----------------------------|------------------|-----------------|-----------------|--------|---|----|
| Deployment Licensing                     | Certificates | Logging Maintenance U                  | Jpgrade Health                                             | Checks Bac    | kup & Restore Admin A      | ccess Settings             |                  |                 |                 |        |   |    |
|                                          |              | Cisco Manufacturing CA SHA2            | Infrastructure                                             | 02            | Cisco Manufacturing CA SH  | Cisco Root CA M2           | Mon, 12 Nov 2012 | Thu, 12 Nov 2   | Enabled         |        |   | 10 |
| Certificate Management $\sim$            |              | Cisco Root CA 2048                     | Endpoints<br>Infrastructure                                | 5F F8 7B 28 2 | Cisco Root CA 2048         | Cisco Root CA 2048         | Sat, 15 May 2004 | Tue, 15 May 2 @ | Disabled        |        |   |    |
| System Certificates                      |              | Cisco Root CA 2099                     | Cisco Services                                             | 01 9A 33 58 7 | Cisco Root CA 2099         | Cisco Root CA 2099         | Wed, 10 Aug 2016 | Mon, 10 Aug 🖬   | Enabled         |        |   |    |
| Trusted Certificates OCSP Client Profile |              | Cisco Root CA M1                       | Cisco Services                                             | 2E D2 0E 73 4 | Cisco Root CA M1           | Cisco Root CA M1           | Wed, 19 Nov 2008 | Sat, 19 Nov 2   | Enabled         |        |   |    |
| Certificate Signing Requests             |              | Cisco Root CA M2                       | Infrastructure<br>Endpoints                                | 01            | Cisco Root CA M2           | Cisco Root CA M2           | Mon, 12 Nov 2012 | Thu, 12 Nov 2   | Enabled         |        |   |    |
| Certificate Periodic Check Se            |              | Cisco RXC-R2                           | Cisco Services                                             | 01            | Cisco RXC-R2               | Cisco RXC-R2               | Thu, 10 Jul 2014 | Mon, 10 Jul 2   | Enabled         |        |   |    |
| Certificate Authority                    |              | CN=root_ca_common_name, OU=cisc        | Infrastructure<br>Cisco Services<br>Endpoints<br>AdminAuth | 20 BF 12 86 F | root_ca_common_name        | root_ca_common_name        | Thu, 16 May 2024 | Tue, 16 May 2   | Enabled         |        |   |    |
|                                          |              | CN=rootCACommonName#rootCACom          | Infrastructure<br>Cisco Services<br>Endpoints<br>AdminAuth | 21 31 D3 DE   | rootCACommonName           | rootCACommonName           | Tue, 4 Jun 2024  | Sun, 4 Jun 20 🗧 | Enabled         |        |   |    |
|                                          |              | Default self-signed server certificate | Endpoints<br>Infrastructure                                | 37 66 FC 29   | ise32-01.ad.rem-system.com | ise32-01.ad.rem-system.com | Thu, 2 May 2024  | Sat, 2 May 20   | Enabled         |        |   |    |
|                                          |              | DigiCert Global Root CA                | Cisco Services                                             | 08 3B E0 56 9 | DigiCert Global Root CA    | DigiCert Global Root CA    | Fri, 10 Nov 2006 | Mon, 10 Nov 🗧   | Enabled         |        |   |    |
|                                          |              | DigiCert Global Root G2 CA             | Cisco Services                                             | 03 3A F1 E6   | DigiCert Global Root G2    | DigiCert Global Root G2    | Thu, 1 Aug 2013  | Fri, 15 Jan 20  | Enabled         |        |   |    |
|                                          |              | DigiCert root CA                       | Endpoints<br>Infrastructure                                | 02 AC 5C 26   | DigiCert High Assurance EV | DigiCert High Assurance EV | Fri, 10 Nov 2006 | Mon, 10 Nov 🛛   | Enabled         |        |   |    |
|                                          |              | DigiCert SHA2 High Assurance Server    | Endpoints<br>Infrastructure                                | 04 E1 E7 A4   | DigiCert SHA2 High Assuran | DigiCert High Assurance EV | Tue, 22 Oct 2013 | Sun, 22 Oct 2   | Enabled         |        |   |    |
|                                          |              | IdenTrust Commercial Root CA 1         | Cisco Services                                             | 0A 01 42 80 0 | IdenTrust Commercial Root  | IdenTrust Commercial Root  | Fri, 17 Jan 2014 | Tue, 17 Jan 2 🖬 | Enabled         |        |   |    |
|                                          |              | ocsp-ca-friendly-name                  | Cisco Services<br>Endpoints                                | 1A 12 1D 58   | ocsp-ca-common-name        | ocsp-ca-common-name        | Tue, 4 Jun 2024  | Sun, 4 Jun 20 🖬 | Enabled         |        |   |    |

CA confiável

Verifique a CA e clique no botão Edit, insira os detalhes da configuração OCSP para Certificate Status Validation.

- Validar com base no Serviço OCSP: ocsp\_test\_profile
- Rejeitar a solicitação se o OCSP retornar o status DESCONHECIDO: marque
- Rejeitar a solicitação se o Respondente OCSP estiver inacessível: marque

| Cisco ISE                     |                               | Administration - System              |                                     |                                 |                                        |  |  |  |  |
|-------------------------------|-------------------------------|--------------------------------------|-------------------------------------|---------------------------------|----------------------------------------|--|--|--|--|
| Deployment Licensing          | Certificates Logging Ma       | intenance Upgrade He                 | alth Checks Backup & Rest           | tore Admin Access               | Settings                               |  |  |  |  |
|                               | Issuer                        |                                      |                                     |                                 |                                        |  |  |  |  |
| Certificate Management        |                               |                                      |                                     |                                 |                                        |  |  |  |  |
| System Certificates           | * Friendly Name               | ocsp-ca-friendly-name                |                                     |                                 |                                        |  |  |  |  |
| Trusted Certificates          |                               |                                      |                                     |                                 |                                        |  |  |  |  |
| OCSP Client Profile           | Status                        | 🛃 Enabled 😔                          |                                     |                                 |                                        |  |  |  |  |
| Certificate Signing Requests  | B                             |                                      |                                     |                                 |                                        |  |  |  |  |
| Certificate Periodic Check Se | Description                   |                                      |                                     |                                 |                                        |  |  |  |  |
|                               | Subject                       | CN=ocsp-ca-common-name               |                                     |                                 |                                        |  |  |  |  |
| Certificate Authority         | Issuer                        | CN=ocsp-ca-common-name               |                                     |                                 |                                        |  |  |  |  |
|                               | Valid From                    | Tue, 4 Jun 2024 13:52:00 JST         |                                     |                                 |                                        |  |  |  |  |
|                               | Valid To (Expiration)         | Sun. 4. Jun 2034 13:52:00 JST        |                                     |                                 |                                        |  |  |  |  |
|                               | Serial Number                 | 1A 12 1D 58 59 6C 75 1B              |                                     |                                 |                                        |  |  |  |  |
|                               | Cineature Aleasithm           | CUADEC. JADCA                        |                                     |                                 |                                        |  |  |  |  |
|                               | Signature Augununn            | SINA SOMILINGA                       |                                     |                                 |                                        |  |  |  |  |
|                               | Key Length                    | 2048                                 |                                     |                                 |                                        |  |  |  |  |
|                               |                               |                                      |                                     |                                 |                                        |  |  |  |  |
|                               | Usage                         |                                      |                                     |                                 |                                        |  |  |  |  |
|                               |                               |                                      |                                     |                                 |                                        |  |  |  |  |
|                               |                               |                                      |                                     |                                 |                                        |  |  |  |  |
|                               |                               | Trusted For: ()                      |                                     |                                 |                                        |  |  |  |  |
|                               |                               | Trust for authentication within ISE  |                                     |                                 |                                        |  |  |  |  |
|                               |                               | Trust for client authentication      | and Syslog                          |                                 |                                        |  |  |  |  |
|                               |                               | Trust for certificate bas            | ed admin authentication             |                                 |                                        |  |  |  |  |
|                               |                               | Thest for authentication of Cisco an | rvices                              |                                 |                                        |  |  |  |  |
|                               | Certificate Status Validation |                                      |                                     |                                 |                                        |  |  |  |  |
|                               |                               |                                      |                                     |                                 |                                        |  |  |  |  |
|                               |                               | To verify certificates, enable the n | nethods below. If both are enabled, | OCSP will always be tried first | st.                                    |  |  |  |  |
|                               |                               |                                      |                                     |                                 |                                        |  |  |  |  |
|                               |                               | OCSP Configuration                   |                                     |                                 |                                        |  |  |  |  |
|                               |                               | Validate against OCSP Service        | ocsp_test_profile ~                 |                                 |                                        |  |  |  |  |
|                               |                               | Reject the request if OCSP n         | eturns UNKNOWN status               |                                 |                                        |  |  |  |  |
|                               |                               | Reject the request if OCSP R         | lesponder is unreachable            |                                 |                                        |  |  |  |  |
|                               |                               | -                                    |                                     |                                 |                                        |  |  |  |  |
|                               |                               | Certificate Revocation List Conf     | iguration                           |                                 |                                        |  |  |  |  |
|                               |                               | Download CRL                         |                                     |                                 |                                        |  |  |  |  |
|                               |                               | CRL Distribution URL                 |                                     |                                 |                                        |  |  |  |  |
|                               |                               |                                      |                                     |                                 |                                        |  |  |  |  |
|                               |                               | Dealer and                           | <ul> <li>Automatically 5</li> </ul> | Minutes                         | <ul> <li>before expiration.</li> </ul> |  |  |  |  |
|                               |                               | Retrieve CRL                         | O Every 1                           | Hours                           | ~                                      |  |  |  |  |
|                               |                               |                                      |                                     |                                 |                                        |  |  |  |  |
|                               |                               | If download failed, wait             | 10                                  | Minutes                         | <ul> <li>before retry.</li> </ul>      |  |  |  |  |
|                               |                               |                                      |                                     |                                 |                                        |  |  |  |  |

Validação do status do certificado

Etapa 6. Adicionar protocolos permitidos

Navegue para Policy > Results > Authentication > Allowed Protocols, edite a lista de serviços Default Network Access e marque Allow EAP-TLS.

#### Cisco ISE

Policy · Policy Elements

| Dictionaries                        | Conditions | Results                                                                    |
|-------------------------------------|------------|----------------------------------------------------------------------------|
| Authentication<br>Allowed Protocols | Ĭ          | Allowed Protocols Services List > Default Network Access Allowed Protocols |
| Authorization                       | >          | Name Default Network Access                                                |
| Profiling                           | >          | Description Default Allowed Protocol Service                               |
| Posture                             | >          | lie.                                                                       |
| <b>Client Provisioning</b>          | >          | ✓ Allowed Protocols                                                        |
|                                     |            |                                                                            |

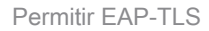

Passo 7. Adicionar conjunto de políticas

Navegue para Política > Conjuntos de políticas, clique em + para adicionar um conjunto de políticas.

- Nome do conjunto de políticas: EAP-TLS-Test
- Condições: Network Access Protocol EQUALS RADIUS
- Protocolos Permitidos/Sequência de Servidores: Acesso Padrão à Rede

| ≡ Cisco ISE                        | Policy - Policy Sets                    | 🛕 Evaluation Mode : ) Days 🔍 🛞 👼                      |
|------------------------------------|-----------------------------------------|-------------------------------------------------------|
| Policy Sets                        | Reset Reset Policyset Hitcounts Save    |                                                       |
| Status Policy Set Name Description | Conditions                              | Allowed Protocols / Server Sequence Hits Actions View |
| Q Search                           |                                         |                                                       |
| Caffuliation                       | 2 Network Access Protocol EQUALS RADIUS | Default Network Access 🥒 + 75 🚳 🕨                     |

Adicionar conjunto de políticas

Etapa 8. Adicionar política de autenticação

Navegue até Policy Sets, clique em EAP-TLS-Test para adicionar uma política de autenticação.

- · Nome da regra: Autenticação EAP-TLS
- Condições: Network Access EapAuthentication EQUALS EAP-TLS AND Wired\_802.1 X
- Uso: Identity\_AD

| V Authentication Policy (2) |                                                   |             |      |         |
|-----------------------------|---------------------------------------------------|-------------|------|---------|
| Status Rule Name            | Conditions                                        | Use         | Hits | Actions |
| Q Search                    |                                                   |             |      |         |
|                             | 2 Network Access Eachurbentization EOUALS EAP-TLS | Identity_AD |      |         |
| EAP-TLS-Authentication      | AND B Wired_802.1X                                | > Options   | 26   | ¢       |
|                             |                                                   |             |      |         |

Adicionar política de autenticação

Etapa 9. Adicionar Política de Autorização

Navegue até Policy Sets, clique em EAP-TLS-Test para adicionar uma política de autorização.

- Nome da regra: EAP-TLS-Authorization
- · Condições: CERTIFICATE Subject Common Name EQUALS clientcertCN
- Resultados: PermitAccess

| E | Authorization Policy (2) |                                                       |              |                    |         |         |
|---|--------------------------|-------------------------------------------------------|--------------|--------------------|---------|---------|
|   |                          |                                                       | Results      |                    |         |         |
|   | Status Rule Name         | Conditions                                            | Profiles     | Security Groups    | Hits    | Actions |
|   | Q Search                 |                                                       |              |                    |         |         |
|   | EAP-TLS-Authorization    | CERTIFICATE Subject - Common Name EQUALS clientcertCN | PermitAccess | + Select from list | P_ + 17 | 0       |

Adicionar Política de Autorização

## Verificar

#### Etapa 1. Confirmar sessão de autenticação

Execute show authentication sessions interface GigabitEthernet1/0/3 details o comando para confirmar a sessão de autenticação no C1000.

#### <#root>

Switch#

show authentication sessions interface GigabitEthernet1/0/3 details

Interface: GigabitEthernet1/0/3 MAC Address: b496.9114.398c IPv6 Address: Unknown IPv4 Address: 192.168.10.10 User-Name: clientcertCN Status: Authorized Domain: DATA Oper host mode: multi-auth Oper control dir: both Session timeout: N/A Restart timeout: N/A Periodic Acct timeout: N/A Session Uptime: 111s Common Session ID: 01C2006500000933E4E87D9 Acct Session ID: 0x00000078 Handle: 0xB6000043 Current Policy: POLICY\_Gi1/0/3 Local Policies: Service Template: DEFAULT\_LINKSEC\_POLICY\_SHOULD\_SECURE (priority 150) Server Policies:

Method status list: Method State

dot1x Authc Success

Etapa 2. Confirmar registro ao vivo do Radius

Navegue até Operations > RADIUS > Live Logons na GUI do ISE e confirme o registro em tempo real para autenticação.

| ■ Cisco ISE                                                              |                                 | Operations - RADIUS                                                | Evaluation Mode 70 Days                            | Q (0) 52 (\$                              |
|--------------------------------------------------------------------------|---------------------------------|--------------------------------------------------------------------|----------------------------------------------------|-------------------------------------------|
| Live Logs Live Sessions                                                  |                                 |                                                                    |                                                    |                                           |
| Misconfigured Supplicants ()                                             | Misconfigured Network Devices 🕕 | RADIUS Drops 🔘                                                     | Client Stopped Responding 🕡                        | Repeat Counter ①                          |
| 0                                                                        | 0                               | 0                                                                  | 0                                                  | 0                                         |
| $\mathcal{G}$ . $\Box$ Reset Repet Counts . $\triangle$ Export To $\vee$ |                                 |                                                                    | Refresh Show<br>Never V Latest 50 reco             | ✓ Within<br>Last 24 hours ↓<br>Filter ↓ ② |
| Time Status                                                              | Details Repea Identity          | Endpoint ID Endpoint Authentication Policy                         | Authorization Policy Authorizatio                  | IP Address                                |
| ×                                                                        | ✓ Identity                      | Endpoint ID Endpoint Pr Authentication Policy                      | Authorization Policy Authorization P               | IP Address 🗸 🗸                            |
| Jun 05, 2024 09:43:36.3 🔵                                                | O clientcertCN                  | 84:96:91:14:3 Intel-Device EAP-TLS-Test >> EAP-TLS-Authentication  | EAP-TLS-Test >> EAP-TLS-Authorization PermitAccess | 192.168.10.10                             |
| Jun 05, 2024 09:43:33.2                                                  | a clientcertCN                  | 84:96:91:14:3 Intel-Device: EAP-TLS-Test >> EAP-TLS-Authentication | EAP-TLS-Test >> EAP-TLS-Authorization PermitAccess |                                           |

Log ao vivo do Radius

Confirme o registro ao vivo detalhado da autenticação.

#### Cisco ISE

| Overview              |                                        |  |  |  |  |
|-----------------------|----------------------------------------|--|--|--|--|
| Event                 | 5200 Authentication succeeded          |  |  |  |  |
| Username              | clientcertCN                           |  |  |  |  |
| Endpoint Id           | B4:96:91:14:39:8C ()                   |  |  |  |  |
| Endpoint Profile      | Intel-Device                           |  |  |  |  |
| Authentication Policy | EAP-TLS-Test >> EAP-TLS-Authentication |  |  |  |  |
| Authorization Policy  | EAP-TLS-Test >> EAP-TLS-Authorization  |  |  |  |  |
| Authorization Result  | PermitAccess                           |  |  |  |  |

#### Authentication Details

| Source Timestamp                 | 2024-06-05 09:43:33.268                                                        |
|----------------------------------|--------------------------------------------------------------------------------|
| Received Timestamp               | 2024-06-05 09:43:33.268                                                        |
| Policy Server                    | ise32-01                                                                       |
| Event                            | 5200 Authentication succeeded                                                  |
| Username                         | clientcertCN                                                                   |
| Endpoint Id                      | B4:96:91:14:39:8C                                                              |
| Calling Station Id               | B4-96-91-14-39-8C                                                              |
| Endpoint Profile                 | Intel-Device                                                                   |
| Authentication Identity<br>Store | AD_Join_Point                                                                  |
| Identity Group                   | Profiled                                                                       |
| Audit Session Id                 | 01C20065000000933E4E87D9                                                       |
| Other All-chules                 |                                                                                |
| Other Attributes                 |                                                                                |
| ConfigVersionId                  | 167                                                                            |
| DestinationPort                  | 1645                                                                           |
| Protocol                         | Radius                                                                         |
| NAS-Port                         | 50103                                                                          |
| Framed-MTU                       | 1500                                                                           |
| State                            | 37CPMSessionID=01C20065000000933E4E87D9;31SessionI<br>D=ise32-01/506864164/73; |
| AD-User-Resolved-Identities      | clientcertCN@ad.rem-s;=:em.com                                                 |
| AD-User-Candidate-<br>Identities | clientcertCN@ad.rem-sy:.tem.com                                                |
| TotalAuthenLatency               | 324                                                                            |
| ClientLatency                    | 80                                                                             |
| AD-User-Resolved-DNs             | CN=clientcert CN,CN=Users,DC=ad,DC=rem-<br>sty-tem,DC=com                      |
| AD-User-DNS-Domain               | ad.rem-system.com                                                              |
| AD-User-NetBios-Name             | AD                                                                             |
| IsMachineldentity                | false                                                                          |
| AD-User-SamAccount-Name          | clientcertCN                                                                   |
| AD-User-Qualified-Name           | clientcertCN@ad.rem-syc: +m.com                                                |
| AD-User-SamAccount-Name          | clientcertCN                                                                   |
| AD-User-Qualified-Name           | clientcertCN@ad.rem-sy*t;:m.com                                                |
| TLSCipher                        | ECDHE-RSA-AES256-GCM-SHA384                                                    |
| TLSVersion                       | TLSv1.2                                                                        |
| DTLSSupport                      | Unknown                                                                        |
| Subject                          | CN=clientcertCN                                                                |
|                                  |                                                                                |

CN=ocsp-ca-common-name

#### Steps 11001 Received RADIUS Access-Request 11017 RADIUS created a new session 15049 Evaluating Policy Group 15008 Evaluating Service Selection Policy 11507 Extracted EAP-Response/Identity 12500 Prepared EAP-Request proposing EAP-TLS with challenge 12625 Valid EAP-Key-Name attribute received 11006 Returned RADIUS Access-Challenge 11001 Received RADIUS Access-Request 11018 RADIUS is re-using an existing session 12502 Extracted EAP-Response containing EAP-TLS challengeresponse and accepting EAP-TLS as negotiated 12800 Extracted first TLS record; TLS handshake started 12545 Client requested EAP-TLS session ticket The EAP-TLS session ticket received from supplicant 12542 while the stateless session resume is disabled. Performing full authentication 12805 Extracted TLS ClientHello message 12806 Prepared TLS ServerHello message 12807 Prepared TLS Certificate message 12808 Prepared TLS ServerKeyExchange message 12809 Prepared TLS CertificateRequest message 12810 Prepared TLS ServerDone message 12505 Prepared EAP-Request with another EAP-TLS challenge 11006 Returned RADIUS Access-Challenge 11001 Received RADIUS Access-Request 11018 RADIUS is re-using an existing session 12504 Extracted EAP-Response containing EAP-TLS challengeresponse 12988 Take OCSP servers list from OCSP service configuration -certificate for clientcertCN 12550 Sent an OCSP request to the primary OCSP server for the CA - External OCSP Server 12553 Received OCSP response - certificate for clientcertCN 12554 OCSP status of user certificate is good - certificate for clientcertCN 12811 Extracted TLS Certificate message containing client certificate 12812 Extracted TLS ClientKevExchange message 12813 Extracted TLS CertificateVerify message 12803 Extracted TLS ChangeCipherSpec message 24432 Looking up user in Active Directory - AD\_Join\_Point 24325 Resolving identity - clientcertCN 24313 Search for matching accounts at join point - ad.rems' em.com 24319 Single matching account found in forest - ad.rem-s,. :-m.com 24323 Identity resolution detected single matching account 24700 Identity resolution by certificate succeeded -AD\_Join\_Point 22037 Authentication Passed 12506 EAP-TLS authentication succeeded 24715 ISE has not confirmed locally previous successful machine authentication for user in Active Directory 15036 Evaluating Authorization Policy 24209 Looking up Endpoint in Internal Endpoints IDStore -clientcertCN 15036 Evaluating Authorization Policy 24209 Looking up Endpoint in Internal Endpoints IDStore -clientcertCN 24211 Found Endpoint in Internal Endpoints IDStore 15016 Selected Authorization Profile - PermitAccess

22081 Max sessions policy passed

22080 New accounting session created in Session cache

11503 Prepared EAP-Success

11002 Returned RADIUS Access-Accept

Detalhes da autenticação

Issue

Crypto,2024-06-05 09:43:33,064,DEBUG,0x7f9822961700,NIL-CONTEXT,Crypto::Result=0, CryptoLib.CSSL.OCSP Callback -

starting OCSP request to primary

,SSL.cpp:1444 Crypto,2024-06-05 09:43:33,064,DEBUG,0x7f9822961700,NIL-CONTEXT,Crypto::Result=0, Crypto.OcspClient::pe

Start processing OCSP request

,

URL=<u>http://winserver.ad.rem-xxx.com/ocsp</u>

, use nonce=1,0cspClient.cpp:144

Crypto, 2024-06-05 09:43:33, 104, DEBUG, 0x7f9822961700, NIL-CONTEXT, Crypto::Result=0, Crypto.0cspClient::pe

Received OCSP server response

,0cspClient.cpp:411 Crypto,2024-06-05 09:43:33,104,DEBUG,0x7f9822961700,NIL-CONTEXT,Crypto::Result=0, Crypto.0cspClient::pe

Crypto,2024-06-05 09:43:33,104,DEBUG,0x7f9822961700,NIL-CONTEXT,Crypto::Result=0, Crypto.OcspClient::pe Crypto,2024-06-05 09:43:33,104,DEBUG,0x7f9822961700,NIL-CONTEXT,Crypto::Result=0, Crypto.OcspClient::pe

Crypto,2024-06-05 09:43:33,104,DEBUG,0x7f9822961700,NIL-CONTEXT,Crypto::Result=0, Crypto.OcspClient::pe Crypto,2024-06-05 09:43:33,104,DEBUG,0x7f9822961700,NIL-CONTEXT,Crypto::Result=0, Crypto.OcspClient::pe

Crypto,2024-06-05 09:43:33,104,DEBUG,0x7f9822961700,NIL-CONTEXT,Crypto::Result=0, Crypto.OcspClient::pe

User certificate status: Good

,OcspClient.cpp:598
Crypto,2024-06-05 09:43:33,104,DEBUG,0x7f9822961700,NIL-CONTEXT,Crypto::Result=0, CryptoLib.CSSL.OCSP C

perform OCSP request succeeded

, status: Good,SSL.cpp:1684

// Radius session
Radius,2024-06-05 09:43:33,120,DEBUG,0x7f982d7b9700,cntx=0000017387,sesn=ise32-01/506864164/73,CPMSessi

Code=1(AccessRequest)

Identifier=238 Length=324 [1] User-Name - value: [

#### clientcertCN

] [4] NAS-IP-Address - value: [1.x.x.101] [5] NAS-Port - value: [50103] [24] State - value: [37CPMSessionID=01C20065000000933E4E87D9;31SessionID=ise32-01/506864164/73;] [87] NAS-Port-Id - value: [GigabitEthernet1/0/3]

Radius, 2024-06-05 09:43:33, 270, DEBUG, 0x7f982d9ba700, cntx=0000017387, sesn=ise32-01/506864164/73, CPMSessi

Code=2(AccessAccept)

Identifier=238 Length=294
[1] User-Name - value: [clientcertCN]

Radius, 2024-06-05 09:43:33, 342, DEBUG, 0x7f982d1b6700, cntx=0000017401, sesn=ise32-01/506864164/74, CPMSessie

Code=4(AccountingRequest)

```
Identifier=10 Length=286
[1] User-Name - value: [clientcertCN]
[4] NAS-IP-Address - value: [1.x.x.101]
[5] NAS-Port - value: [50103]
[40] Acct-Status-Type - value: [Interim-Update]
[87] NAS-Port-Id - value: [GigabitEthernet1/0/3]
[26] cisco-av-pair - value: [audit-session-id=01C2006500000933E4E87D9]
[26] cisco-av-pair - value: [method=dot1x] ,RADIUSHandler.cpp:2455
```

Radius, 2024-06-05 09:43:33, 350, DEBUG, 0x7f982e1be700, cntx=0000017401, sesn=ise32-01/506864164/74, CPMSessi

#### Code=5(AccountingResponse)

Identifier=10 Length=20,RADIUSHandler.cpp:2455

#### 2. Despejo TCP

No dump TCP no ISE, você espera encontrar informações sobre a resposta OCSP e a sessão Radius.

#### Solicitação e resposta OCSP:

| Contraction of the local division of the local division of the loc |                                |                |            |                    |             |                  |            |            |              |
|----------------------------------------------------------------------------------------------------|--------------------------------|----------------|------------|--------------------|-------------|------------------|------------|------------|--------------|
| No.                                                                                                    | Time                           | Identification | Source     | S.Port Destination | D.Port Time | to Live Protocol | Length TCP | Se Next se | TCP.Ac Info  |
| +                                                                                                    | 140 2024-06-05 00:43:33.093523 | 0x0295 (661)   | 1.1181     | 25844 1.1 1        | 80          | 64 OCSP          | 262        | 1 197      | 1 Request    |
| •                                                                                                    | 141 2024-06-05 00:43:33.104108 | 0x0117 (279)   | 1.1 ? 0.57 | 80 1.1             | 25844       | 128 OCSP         | 1671       | 1 1607     | 197 Response |

Captura de pacotes de solicitação e resposta OCSP

| >                            | Frame 141: 1671 bytes on wire (13368 bits), 1671 bytes captured (13368 bits)                    |  |  |  |  |  |  |  |
|------------------------------|-------------------------------------------------------------------------------------------------|--|--|--|--|--|--|--|
| >                            | Ethernet II, Src: Whware 98:c9:91 (00:50:56:98:c9:91), Dst: Whware 98:57:1c (00:50:56:98:57:1c) |  |  |  |  |  |  |  |
| >                            | Internet Protocol Version 4, Src: 1.1                                                           |  |  |  |  |  |  |  |
| >                            | Transmission Control Protocol, Src Port: 80, Dst Port: 25844, Seq: 1, Ack: 197, Len: 1605       |  |  |  |  |  |  |  |
| >                            | Hypertext Transfer Protocol                                                                     |  |  |  |  |  |  |  |
| $\sim$                       | Online Certificate Status Protocol                                                              |  |  |  |  |  |  |  |
|                              | responseStatus: successful (0)                                                                  |  |  |  |  |  |  |  |
|                              | ✓ responseBytes                                                                                 |  |  |  |  |  |  |  |
|                              | ResponseType Id: 1.3.6.1.5.5.7.48.1.1 (id-pkix-ocsp-basic)                                      |  |  |  |  |  |  |  |
|                              | ✓ BasicOCSPResponse                                                                             |  |  |  |  |  |  |  |
|                              | v tbsResponseData                                                                               |  |  |  |  |  |  |  |
|                              | > responderID: byKey (2)                                                                        |  |  |  |  |  |  |  |
|                              | producedAt: Jun 5, 2024 09:43:33.000000000                                                      |  |  |  |  |  |  |  |
|                              | ✓ responses: 1 item                                                                             |  |  |  |  |  |  |  |
|                              | ✓ SingleResponse                                                                                |  |  |  |  |  |  |  |
| Cont TO                      |                                                                                                 |  |  |  |  |  |  |  |
|                              | > certStatus: good (0)                                                                          |  |  |  |  |  |  |  |
|                              | chisopuace: Jun 4, 2024 16:05:00.000000000                                                      |  |  |  |  |  |  |  |
|                              | nextUpdate: Jul 4, 2024 16:05:00.000000000                                                      |  |  |  |  |  |  |  |
| v responseExtensions: 1 item |                                                                                                 |  |  |  |  |  |  |  |
|                              |                                                                                                 |  |  |  |  |  |  |  |

Capturar Detalhes da Resposta OCSP

#### Sessão Radius:

| 146 2024-06-05 00:43:33.118175 | 0x9bc6 (39878) | 1.177.101   | 67181 1.1        | 1645 | 255 RADIUS | 366 | Access-Request id=238     |
|--------------------------------|----------------|-------------|------------------|------|------------|-----|---------------------------|
| 185 2024-06-05 00:43:33.270244 | 0x033d (829)   | 1.1         | 67181 1.:^:      | 1645 | 64 RADIUS  | 336 | Access-Accept id=238      |
| 187 2024-06-05 00:43:33.341233 | 0x9bc7 (39879) | 1.1.7.7.101 | 1646 1           | 1646 | 255 RADIUS | 328 | Accounting-Request id=10  |
| 188 2024-06-05 00:43:33.350936 | 0x037a (890)   | 1.17181     | 1646 1.( )101    | 1646 | 64 RADIUS  | 62  | Accounting-Response id=10 |
| 267 2024-06-05 00:43:36.359621 | 0x9bc8 (39880) | 1.104.0.101 | 1646 1.1.4       | 1646 | 255 RADIUS | 334 | Accounting-Request id=11  |
| 268 2024-06-05 00:43:36.369035 | 0x0489 (1161)  | 1.1 1.1.181 | 1646 1.174 1.101 | 1646 | 64 RADIUS  | 62  | Accounting-Response id=11 |

Captura de pacote de sessão Radius

Informações Relacionadas

Configurar a autenticação EAP-TLS com ISE

Configurar certificados TLS/SSL no ISE

#### Sobre esta tradução

A Cisco traduziu este documento com a ajuda de tecnologias de tradução automática e humana para oferecer conteúdo de suporte aos seus usuários no seu próprio idioma, independentemente da localização.

Observe que mesmo a melhor tradução automática não será tão precisa quanto as realizadas por um tradutor profissional.

A Cisco Systems, Inc. não se responsabiliza pela precisão destas traduções e recomenda que o documento original em inglês (link fornecido) seja sempre consultado.